# SIEMENS

## Startup Procedure and Checklist

Document No. 155-718 Rev. 1, May, 2002

## SED2 Variable Frequency Drives

## **Table of Contents**

| Prerequisites                                         | 1 |
|-------------------------------------------------------|---|
| Preparing for SED2 VFD Startup                        | 1 |
| HVAC Startup Procedure for SED2 with Bypass Option    | 4 |
| Quick Commissioning Procedure                         | 6 |
| HVAC Startup Procedure for SED2 without Bypass Option | 7 |
| Appendix: User-Defined Parameter Settings             | 8 |

| Prerequisites                     | Before proceeding, familiarize yourself with SED2 Variable Frequency Drive (VFD or "drive") documentation:                                                                                                    |
|-----------------------------------|----------------------------------------------------------------------------------------------------|
|                                   | SED2 VFD Installation & Startup Guide, Document Number 125-3201:                                                                                                    |
|                                   | Connection diagrams                                                                                                    |
|                                   | Terminal function                                                                                                    |
|                                   | Quick commissioning                                                                                                    |
|                                   | Parameter reference list                                                                                                    |
|                                   | SED2 VFD Operation & Maintenance (O&M) Manual, Document Number 125-3202:                                                                                                    |
|                                   | Commissioning features                                                                                                    |
|                                   | Programmable features                                                                                                    |
|                                   | Troubleshooting examples                                                                                                    |
| Preparing for SED2<br>VFD Startup | In order to provide you with the most reliable drive available, and to avoid any extra costs related to loss or reduction of warranty coverage, a factory certified specialist should complete this startup procedure. Please complete the following checklist and maintain it in a secure location as technical service personnel may request information from this checklist. Inability to provide this information may result in delays and extra costs to the end user. |

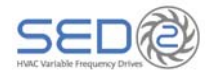

| Startup Person                                                                                                    | :                                                      |                                               |                                                                                                    |         |                       |                                                                                                    |       |     |                                        |
|----------------------------------------------------------------------------------------------------|--------------------------------------------------------|-----------------------------------------------|----------------------------------------------------------------------------------------------------|---------|-----------------------|----------------------------------------------------------------------------------------------------|-------|-----|----------------------------------------|
| Customer (Compar                                                                                                    | ıy): _                                                 |                                               |                                                                                                    |         | L                     | _ocation:                                                                                                    |       |     |                                        |
| Serial Number of D                                                                                                    | rive:                                                  |                                               |                                                                                                    |         | S                     | Serial Number of Byr                                                                                          | bass: |     |                                        |
| Startup Company:                                                                                                    |                                                        |                                               |                                                                                                    |         | ę                     | Startup person (print                                                                                         | ):    |     |                                        |
| Phone Number:                                                                                                    |                                                        |                                               |                                                                                                    |         | Signature:            |                                                                                                    |       |     |                                        |
| Application (circle c                                                                                                    | ne):                                                   |                                               | Fan Pump                                                                                                 | )       |                       |                                                                                                    |       |     |                                        |
| VFD Start via:                                                                                                    |                                                        |                                               |                                                                                                    |         |                       |                                                                                                    |       |     |                                        |
| VFD Speed Refere                                                                                                    | ncev                                                   | /ia:                                          |                                                                                                    |         |                       |                                                                                                    |       |     |                                        |
|                                                                                                    |                                                        |                                               |                                                                                                    |         |                       |                                                                                                    |       |     |                                        |
| Owner's Repre                                                                                                    | sen                                                    | tativ                                         | ve:                                                                                                    |         |                       |                                                                                                    |       |     |                                        |
| Owner's Repre                                                                                                    | sen                                                    | tativ                                         | ve:                                                                                                    |         | F                     | Phone Number:                                                                                                 |       |     |                                        |
| Owner's Repre Printed Name: Company:                                                                                           | sen                                                    |                                               | ve:                                                                                                    |         | F                     | Phone Number:<br>Signature:                                                                                   |       |     |                                        |
| Owner's Repre Printed Name: Company:                                                                                           | Sen                                                    | ndit                                          | ions:                                                                                                    |         | F                     | Phone Number:<br>Signature:                                                                                   |       |     |                                        |
| Owner's Repre Printed Name: Company: Environmental NOTE: Conditions                                                            | sen<br>Coi                                             | ndit<br>ea.                                   | ions:                                                                                                    |         | F                     | Phone Number:                                                                                                 |       |     |                                        |
| Owner's Repre Printed Name: Company: Environmental NOTE: Conditions Environmental Con                                          | Sen<br>Cor<br>of ar<br>ditior                          | ndit<br>ea.                                   | ions:                                                                                                    |         | F                     | Phone Number:                                                                                                 |       |     |                                        |
| Owner's Repre Printed Name: Company: Environmental NOTE: Conditions Environmental Con Dust:                                    | <b>Sen</b><br>Coi<br>of ar<br>ditior                   | ndit<br>ea.<br>ns Di<br>)                     | ions:<br>uring Startup:<br>Light                                                                         |         | )<br>(                | Phone Number:<br>Signature:<br>Moderate                                                                       | (     | )   | High                                   |
| Owner's Repre Printed Name: Company: Environmental NOTE: Conditions Environmental Con Dust: Contaminants:                      | Cor<br>of ar<br>ditior<br>(                            | ndit<br>ea.<br>ns Dr<br>)<br>)                | <b>ions:</b><br>uring Startup:<br>Light<br>None                                                          | ( (     | )<br>)                | Phone Number:<br>Signature:<br>Moderate<br>Metal                                                              | (     | )   | High<br>Corrosive                      |
| Owner's Repre Printed Name: Company: Environmental NOTE: Conditions Environmental Con Dust: Contaminants: Moisture             | Cor<br>of ar<br>ditior<br>(<br>(<br>(                  | ndit<br>ea.<br>ns Dr<br>)<br>)<br>)           | ions:<br>uring Startup:<br>Light<br>None<br>Low Humidity                                                 | ( (     | )<br>)<br>)           | Phone Number:<br>Signature:<br>Moderate<br>Metal<br>High Humidity                                             | (     | )   | High<br>Corrosive                      |
| Owner's Repre Printed Name: Company: Environmental NOTE: Conditions Environmental Con Dust: Contaminants: Moisture             | Sen<br>Cor<br>of ar<br>ditior<br>(<br>(<br>(<br>(      | ndit<br>ea.<br>ns D<br>)<br>)<br>)<br>)       | ions:<br>uring Startup:<br>Light<br>None<br>Low Humidity<br>Dripping Water                               | ( ( ( ( | )<br>)<br>)<br>)      | Phone Number:<br>Signature:<br>Moderate<br>Metal<br>High Humidity<br>Standing Water                           | ( (   | ))  | High<br>Corrosive<br>Equipment Flooded |
| Owner's Repre Printed Name: Company: Environmental NOTE: Conditions Environmental Con Dust: Contaminants: Moisture Temperature | Sen<br>Cor<br>of ar<br>ditior<br>(<br>(<br>(<br>(<br>( | ndit<br>ea.<br>ns Du<br>)<br>)<br>)<br>)<br>) | ions:<br>uring Startup:<br>Light<br>None<br>Low Humidity<br>Dripping Water<br>60 to 70°F<br>(15 to 21°C) |         | )<br>)<br>)<br>)<br>) | Phone Number:<br>Signature:<br>Moderate<br>Metal<br>High Humidity<br>Standing Water<br>70-95°F<br>21 to 35°C) | ( (   | ))) | High<br>Corrosive<br>Equipment Flooded |

| Ch | eck | Step |                                                            |                                                                                                    |
|----|-----|------|------------------------------------------------------------|----------------------------------------------------------------------------------------------------|
| (  | )   | 1.   | The SED2 is the<br>installation dam<br>filed directly with | oroughly tested at the factory. Verify that the drive is free of shipping and age. Shipping damage is not covered by the Siemens warranty; claims must be h the shipping company as soon as possible.                                                                |
| (  | )   | 2.   | Review the Insta<br>(Document No.                          | allation & Startup Guide ( <i>Document No.</i> 125-3201) and the O&M Manual 125-3202). Review option instructions and schematics shipped with the drive.                                                                                                    |
| (  | )   | 3.   | Verify that the n<br>matching the na                       | nodel numbers and the voltage ratings are as specified in the purchase order by ameplate data for each unit to the purchase order.                                                                                                    |
| (  | )   | 4.   | Verify that the d<br>installation sect                     | Irive has been installed in accordance with the mechanical and electrical ions in the O&M Manual.                                                                                                    |
|    |     | Δ    | CAUTION:                                                   |                                                                                                    |
|    |     | 8    | Failure to comp warranty.                                  | ly with mechanical and electrical installation requirements may void the product                                                                                                    |
| (  | )   | 5.   | Verify that the 5<br>Installation & St                     | i0/60 Hz DIP switch has been set to the appropriate setting, as instructed in the cartup Guide.                                                                                                    |
| (  | )   | 6.   | Inspect the sect connections as                            | urity of the supply line power, ground connections, and all control circuit identified in the SED2 documents.                                                                                                    |
|    |     |      | IMPORTANT:                                                 | Confirm that the incoming line power supply connects to the drive input terminals (L1(r), L2(s), L3(t)) and NOT to the output motor terminals (T1(u), T2(v), T3(w)).                                                                                                 |
|    |     |      | IMPORTANT:                                                 | Double check all power wires $(L1(r), L2(s), L3(t))$ and motor wires $(T1(u), T2(v), T3(w))$ to make sure that they are securely tightened down to their respective lugs. Loose wire connections may cause problems at any time, and are not covered under warranty. |
| (  | )   | 7.   | Review the insta<br>connected. Veri<br>safety shutdowr     | aller's "as wired" schematic. Determine where the motor "safety circuit" is<br>fy that the customer's emergency contacts are properly terminated in the drive's<br>n circuit or bypass panel.                                                                        |
|    |     |      | Verify that all ot                                         | her field-installed wires are correctly terminated (including the shields).                                                                                                    |
| (  | )   | 8.   | Record the mot                                             | or(s) nameplate information:                                                                                                    |
|    |     |      | Voltage:                                                   | Service Factor:                                                                                                    |
|    |     |      | Full Load Amps                                             | s (FLA): RPM:                                                                                                    |
| (  | )   | 9.   | Verify that the ir                                         | nput voltage matches the drive's rating.                                                                                                    |
| (  | )   | 10.  | Verify that the n                                          | notor is wired for the application voltage.                                                                                                    |
| (  | )   | 11.  | IMPORTANT:                                                 | Verify that the motor rated full load amps (FLA) does NOT exceed the rated output current of the drive controlling it.                                                                                                    |
|    |     |      | When multiple r<br>values must be                          | notors are simultaneously operated by the drive, the sum of all motor rated FLA less than or equal to that of the drive controlling them.                                                                                                    |
| (  | )   | 12.  | Record any othe<br>programming is                          | er connections to the drive by terminal number to determine if special required.                                                                                                    |
|    |     |      | Note any chang                                             | es in the Appendix: Parameter Settings.                                                                                                    |
| (  | )   | 13.  | If applicable, ve start, stop, and                         | rify that the building automation system logic is ready to perform adequately for speed command functions.                                                                                                    |

#### This concludes the preparation process for SED2 VFD startup.

Keep your Installation & Startup Guide, O&M Manual, option schematics, and any other instructions sent with the drive easily accessible to assist you through the remainder of this startup process.

| HVAC Startup<br>Procedure for SED2 | Review the Preparing for SED2 VFD Startup section in this document.                                                                                                    |
|------------------------------------|----------------------------------------------------------------------------------------------------|
| with Bypass Option                 | Use the following HVAC startup procedure for SED2 VFDs <i>with</i> the Bypass Option. For startup of SED2 VFDs <i>without</i> the Bypass Option, see the <i>HVAC Startup Procedure for SED2 without Bypass Option</i> section in this document. |

#### Check Step

- ) 1. Verify that the electrical supply power lines connect to the input device and that the motor leads ( connect to the output terminals of the overload relay. Ensure that all connections are *tight*; factory connections may come loose during shipment. Set the thermal mechanical overload for the bypass panel to the motor's FLA. Record all other connections to the bypass cabinet or the VFD and confirm (if applicable) that the 2. ) building management system logic is ready to perform adequately for start, stop, and speed command functions. Before applying power, make sure that the following conditions are met: 3. ) The DRIVE/OFF/BYPASS switch is OFF. • For units with three contactors, the Drive Test ON/OFF switch is OFF. Apply power to the drive and bypass package. Make sure that all three phases are present and 4. ) that the input voltage is correct for the system being set up. Then move the DRIVE/OFF/BYPASS switch to the **DRIVE** position. At this time, if the display indicates a fault, press **F** to reset it. 5. Verify that the drive display is on. ) ) 6. Press Parameter r0000 and to enter the SED2 programming mode. From here, you can access and change Level 1 parameters using A or V. Repeatedly press A to advance to Parameter P0010. Press P to access the parameter values level. Press A to advance to 1. Press b to confirm and save the P0010=1 setting. The Quick Commissioning procedure starts. See the Quick Commissioning Procedure section in this document for details. On completion of the Quick Commissioning procedure, continue with Step 7. ) 7. Press **m** and then **r** to return to the drive operating mode. ) 8. To start the Drive, press and then U (green start key). The drive will ramp up to "10 HZ". Verify that the direction of motor rotation is correct. NOTE: If the direction of motor rotation is wrong, turn the DRIVE/OFF/BYPASS switch to **OFF**;
  - If the direction of motor rotation is wrong, turn the DRIVE/OFF/BYPASS switch to OFF and turn Power Off! Wait for 5 minutes. Swap wires on the motor terminals (T1(u), T2(v)) or on the output terminals of the motor overload relay. Tighten the terminal lugs, reapply power, turn DRIVE/OFF/BYPASS switch to DRIVE; and recheck the direction of motor rotation.

- ( ) 9. With correct motor rotation, manually run the drive throughout its entire operating range while observing operation.
  - If the drive trips on over-current during acceleration adjust the acceleration time rate via Parameter P1120.
  - If the drive trips on over-voltage during deceleration, adjust the deceleration time rate via Parameter P1121.
  - If excessive vibration of the driven load is noted at specific input frequencies, use Skip Frequency Parameters P1091 through P1094 to eliminate this vibration.
- ( ) 10. Determine whether the remote speed reference is a 0 to 10 Vdc or a 4 to 20 mA signal. Connect signal wires and place analog input DIP Switch in the appropriate position.
- ( ) 11. Check the signal for proper polarity. Observe if the remote speed command can achieve the minimum and maximum speeds desired. If not, scale as required.
  - ) 12. Set the DRIVE/OFF/BYPASS switch to **OFF**. When the drive is in the run mode, it will coast to a stop.

For units with three contactors, set the Drive Test ON/OFF switch to **ON**. Verify that the drive input contactor energizes.

- ( ) 13. Make additional drive application parameter settings as required, and record them in Appendix: Parameter Settings.
  - 14. **BYPASS TEST**—Be prepared to monitor rotation of the motor in bypass operation. "Bump" the DRIVE/OFF/BYPASS switch to **BYPASS** and then quickly back to **OFF**. Check the motor rotation.

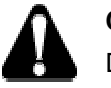

15.

(

(

)

)

#### CAUTION:

Do NOT allow the motor to operate in bypass mode unless the motor rotation is correct.

If motor rotation in bypass mode is correct, skip to the next step.

If motor rotation in bypass mode is NOT correct, check the following and perform as described:

- Turn OFF the incoming power feed to the drive. Since the correct rotation in drive mode was previously established, do not change any output wires at motor.
- Instead, verify that power to the input device is OFF. Swap L1 & L2 on the input side of the circuit breaker/disconnect switch. This will affect rotation in the bypass operation *only*. Once connections are complete and tight, reapply incoming power and repeat Step 14 to recheck the rotation direction.

#### ( ) 16. Verify that running at full speed will NOT damage the system.

Run the motor in bypass by turning the DRIVE/OFF/BYPASS switch to **BYPASS**.

Record all the phase voltages and currents at this time.

| AC input voltage: Phase A  | Phase B           | Phase C |
|----------------------------|-------------------|---------|
| AC output voltage: Phase A | Phase B           | Phase C |
| Output Current: Phase A    | Phase B           | Phase C |
| Display Current:S          | Software Version: |         |

( ) 17. Turn the DRIVE/OFF/BYPASS switch to **DRIVE** and set panel to auto start/stop. Check speed references from application specific devices for appropriate operation.

#### This completes the startup procedure for the SED2 VFD with Bypass Option.

Siemens Building Technologies, Inc.

#### **Quick Commissioning Procedure**

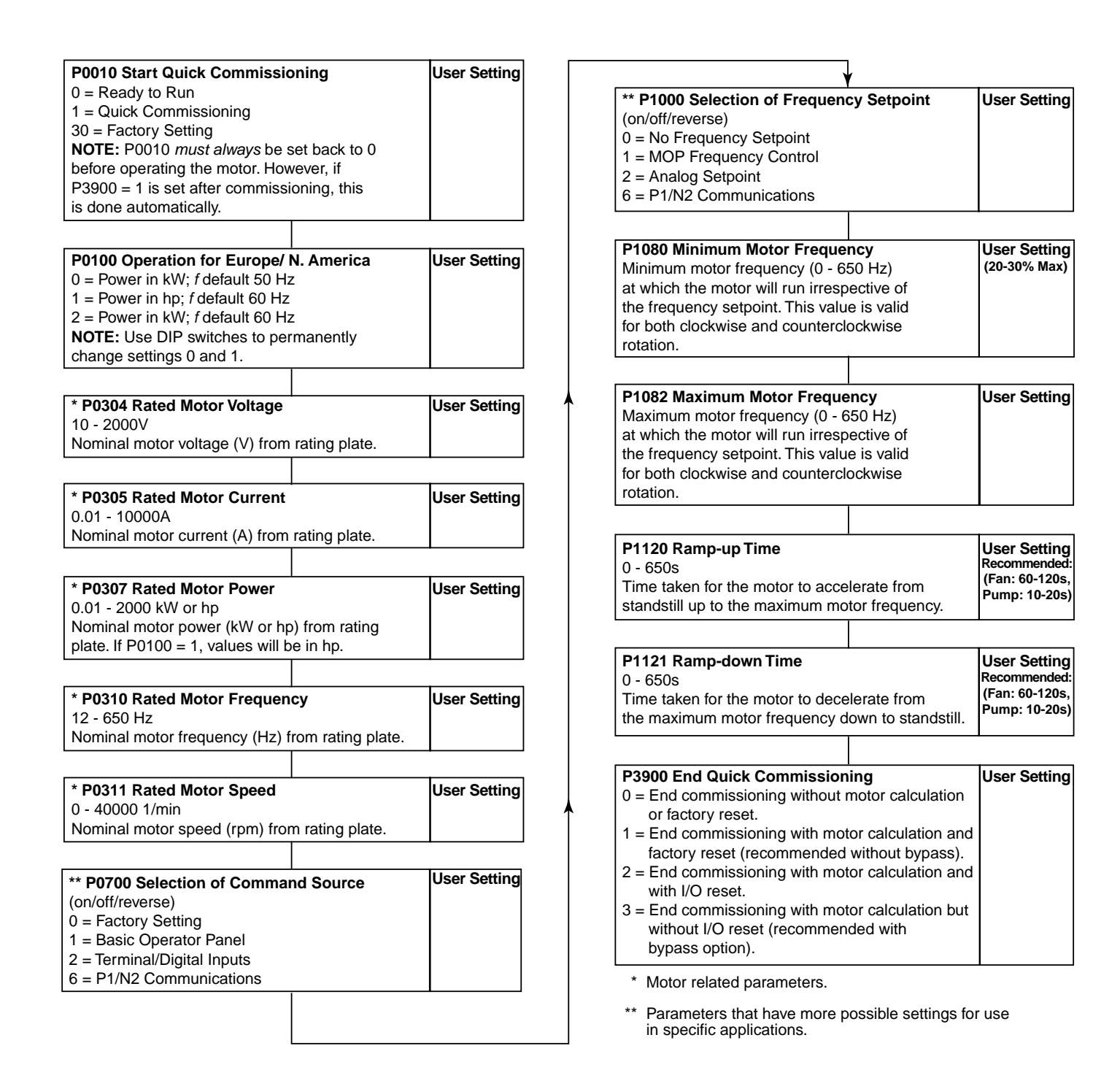

| HVAC Startup             | Review the Preparing for SED2 VFD Startup section in this document.                 |
|--------------------------|-------------------------------------------------------------------------------------|
| Procedure for SED2       | Line the following LIVAC startup presedure for SED2 VEDs without the Dynamic Option |
| Without Bypass<br>Option | For startup of SED2 VFDs with the Bypass Option, see the HVAC Startup Procedure for |
| •                        | SED2 with Bypass Option section in this document.                                   |

| Che | eck | Step |                                                                                                    |
|-----|-----|------|----------------------------------------------------------------------------------------------------|
| (   | )   | 1.   | Record all other connections to the drive. If applicable, verify that the building automation system logic is ready to perform adequately for start, stop, and speed command functions.                                                                                                    |
| (   | )   | 2.   | Apply power to the drive. Make sure that all three phases are present and that the input voltage is correct for the system being set up. Verify that the drive display is on.                                                                                                    |
|     |     |      | At this time, if the display indicates a fault, press <b>F</b> to reset it.                                                                                                    |
| (   | )   | 3.   | Press P to access Parameter r0000 and to enter the SED2 programming mode. From here, you                                                                                                    |
|     |     |      | can access and change Level 1 parameters using 🌄 or 🔽.                                                                                                    |
|     |     |      | Press 🔼 to advance to Parameter P0010. Press 📳 to access the parameter values level.                                                                                                    |
|     |     |      | Press to advance to <b>1</b> . Press <b>b</b> to confirm and save the P0010=1 setting. The Quick Commissioning procedure starts. See the <i>Quick Commissioning Procedure</i> section in this document for details.                                                                                              |
|     |     |      | On completion of the Quick Commissioning procedure, continue with Step 4.                                                                                                    |
| (   | )   | 4.   | Press 🖪 and 🎴 to return to the drive operating mode. Press Hand to place drive in hand mode.                                                                                                    |
| (   | )   | 5.   | To start the Drive, press 🕛 (green start key). The drive will ramp up to "10 HZ". Verify that the direction of motor rotation is correct.                                                                                                    |
|     |     |      | <b>NOTE:</b> If the direction of motor rotation is wrong, <i>turn Power Off!</i> Wait for 5 minutes.<br>Swap wires on the motor terminals ( <b>T1(u), T2(v)</b> ) or on the output terminals of the motor overload relay. Tighten the terminal lugs, reapply power, and recheck the direction of motor rotation. |
| (   | )   | 6.   | With correct motor rotation, manually run the drive throughout its entire operating range while observing operation.                                                                                                    |
|     |     |      | <ul> <li>If the drive trips on over-current during acceleration adjust the acceleration time rate via<br/>Parameter P1120.</li> </ul>                                                                                                    |
|     |     |      | <ul> <li>If the drive trips on over-voltage during deceleration, adjust the deceleration time rate via<br/>Parameter P1121.</li> </ul>                                                                                                    |
|     |     |      | <ul> <li>If excessive vibration of the driven load is noted at specific input frequencies, use Skip<br/>Frequency Parameters P1091 through P1094 to eliminate this vibration.</li> </ul>                                                                                                    |
| (   | )   | 7.   | Determine whether the remote speed reference is a 0 to 10 Vdc or a 4 to 20 mA signal. Connect signal wires and place analog input DIP Switch in the appropriate position.                                                                                                    |
| (   | )   | 8.   | Check the signal for proper polarity. Observe if the remote speed command can achieve the minimum and maximum speeds desired. If not, scale as required.                                                                                                    |
| (   | )   | 9.   | To turn on drive, press 🏧 and 🕛, and then enable by automation setup.                                                                                                    |

#### This completes the startup procedure for the SED2 VFD *without* Bypass Option.

Parameter Number

### Appendix: User-Defi

Additional Comments/Remarks:

| ned Parameter Setting | S                           |                     |
|-----------------------|-----------------------------|---------------------|
|                       |                             | DATE:               |
| Description           | Set Value and<br>Index Code | Additional Comments |
|                       |                             |                     |
|                       |                             |                     |

Signature: \_\_\_\_\_

Date: \_\_\_\_\_

Information in this publication is based on current specifications. The company reserves the right to make changes in specifications and models as design improvements are introduced. Other product or company names mentioned herein may be the trademarks of their respective owners. © 2002 Siemens Building Technologies, Inc.

Siemens Building Technologies, Inc. 1000 Deerfield Parkway Buffalo Grove, IL 60089-4513 U.S.A.

Your feedback is important to us. If you have comments about this document, please send them to technical.editor@sbt.siemens.com

Document No. 155-718 Printed in the U.S.A. Page 8